# e-card System

## Anmeldung und Nutzung von ELGA Anwendungen über den Webbrowser

## 1. Anmeldung für die Nutzung von ELGA Anwendungen

| Schritt 1: | Internet-Browser starten (Internet Explorer, Firefox, Edge, Chrome etc.) und am<br>e-card-System anmelden.<br>→ https://[GINA IP-Adresse]<br>• Beispiel: https://10.123.45.67<br>• ELGA Serviceline (050 124 4422) kann IP-Adresse bekanntgeben |                |
|------------|----------------------------------------------------------------------------------------------------|----------------|
| Schritt 2: | e-card Startmenü →<br>"Am e-card Produktivsystem anmelden (verschlüsselt) für mögliche ELGA-Nutzung"                                                                                                    |                |
|            | ecard <sup>(000)</sup>                                                                                                    |                |
|            | Startmenü<br>Am e-card Produktiv(s)vstem anmelden (verschlüsselt)                                                                                                    |                |
|            | Am e-card Produktivsystem anme(I)den (verschlüsselt) für mögliche ELGA-Nutzung                                                                                                    |                |
| Schritt 3: | Kartenlesegerät auswählen (wenn mehrere vorhanden) und Admin-Karte stecken.<br>Bestätigen mit [(W)eiter]                                                                                                    |                |
|            | V17.1.2/129.10.12.110                                                                                                    |                |
|            | 21.02.2017<br>Dialog aufbauen                                                                                                    | <u>(H)ilfe</u> |
|            | Willkommen bei der Anmeldung am e-card System!                                                                                                    |                |
|            | Bitte stecken Sie Ihre Admin-Karte in das Kartenlesegerät.                                                                                                    |                |
|            | Kartenlesegerät: Reader0 (9:C:A) >                                                                                                    |                |
|            | (W)eiter (Z)urück zum Startmenü                                                                                                    |                |
| Schritt 4: | PIN der Admin-Karte eingeben und mit [(W)eiter] bestätigen.                                                                                                    |                |
|            | Card <sup>(002)</sup><br>Dr. Maximilian Fischbacher                                                                                                    | VPNR:          |
|            | 19.01.2010<br>Dialog aufbauen                                                                                                    |                |
|            | Bitte geben Sie Ihre Identifikationsnummer (PIN) ein.                                                                                                    |                |
|            | PIN:                                                                                                    |                |
|            | (W)eiter (A)bbrechen                                                                                                    |                |

elga ecard SV Schritt 5:

**ELGA-Rolle** (z.B. Arzt, Apotheke etc.) auswählen und im Formular **"GDA – natürliche Person"** den Namen der Person eingeben, die in ELGA tätig wird.

**"erfasste Person in Konfiguration übernehmen**" aktivieren, um Personendaten dauerhaft zu speichern. Bestätigen mit [(W)eiter]. Danach können Sie die ggf. voreingestellte Fachrichtung auswählen und die Anmeldeinformationen mit [(O)K] bestätigen.

| ELGA-Zusatzinfo                                       | rmationen                                                                         |  |  |  |  |
|-------------------------------------------------------|-----------------------------------------------------------------------------------|--|--|--|--|
| ELGA-Rolle:*                                          | Arzt v                                                                            |  |  |  |  |
| SDA - natürliche P                                    | Person:*                                                                          |  |  |  |  |
| and Kan Earnah                                        |                                                                                   |  |  |  |  |
| aus Konfiguration übernehmen: Dr. Annemarie Maier 🛛 🖌 |                                                                                   |  |  |  |  |
| aus konngurau                                         | on übernehmen: Dr. Annemarie Maier 🗸                                              |  |  |  |  |
| oder per Eingal                                       | on übernehmen: Dr. Annemarie Maier 🗸                                              |  |  |  |  |
| oder per Eingal                                       | on übernehmen: Dr. Annemarie Maier v<br>be erfassen:<br>Vorname:                  |  |  |  |  |
| oder per Eingal                                       | on übernehmen: Dr. Annemarie Maier v<br>be erfassen:<br>Vorname:<br>Titel hinten: |  |  |  |  |

Schritt 6: "Elektronische Gesundheitsakte (ELGA)" anklicken.

| tronisches Kommunikationsservice (eKOS) starten                                         |  |
|-----------------------------------------------------------------------------------------|--|
| Ele(k)tronische Gesundheitsakte (ELGA)<br>F(o)rmularubermittelungsservice (FUS) starten |  |

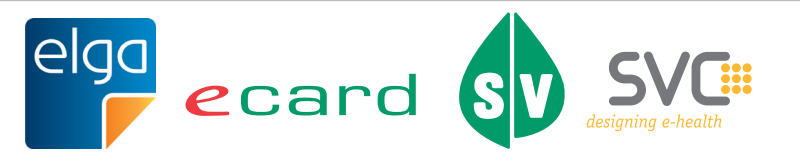

### 2. Nutzung von ELGA Anwendungen

#### Schritt 1:

Sie sind nun für die Nutzung von ELGA Anwendungen angemeldet und können nachstehende ELGA Funktionen nutzen.

Wählen Sie dafür einen der angeführten Menüeinträge.

Je nach Berechtigung können (z.B. für Apotheken) einige Menüeinträge nicht sichtbar sein.

| V20.1.                               | 1.1/129.10.12.110                                                         | ard ELGA (E001) |  |  |
|--------------------------------------|---------------------------------------------------------------------------|-----------------|--|--|
| Dr. Ma                               | Dr. Maria Hofer                                                           |                 |  |  |
| 1220 V                               | ) Wien, Meierhofgasse 45 / Arzt                                           | StNr:99, FG:01  |  |  |
| elga<br>F                            | Dr. Kurt Hofer / Arzt                                                     |                 |  |  |
| 29.07.                               | 7.2020                                                                    | (H)ilfe         |  |  |
| Elektronische Gesundheitsakte (ELGA) |                                                                           |                 |  |  |
|                                      | <u>ELGA - Dokumente eines Patienten abfragen</u>                          |                 |  |  |
|                                      | Eigenen Kontakt zu einem GDA delegieren                                   |                 |  |  |
|                                      | Protokoll abfragen                                                        |                 |  |  |
|                                      |                                                                           |                 |  |  |
|                                      | e-Medikations(I)iste eines Patienten abfragen                             |                 |  |  |
|                                      | <u>e-Medikation - (R)ezeptdaten für einen Patienten erfassen</u>          |                 |  |  |
|                                      | <u>e-Medikation - Rezeptdaten eines Patienten (a)bfragen</u>              |                 |  |  |
|                                      | <u>e-Medikation - A(b)gabe für einen Patienten erfassen</u>               |                 |  |  |
|                                      | <u>e-Medikation - Abgabe eines Patienten ändern/absetzen/(s)tornieren</u> |                 |  |  |
|                                      |                                                                           |                 |  |  |
|                                      | <u>e-Impfpass eines Patienten ab(f)ragen</u>                              |                 |  |  |
|                                      | <u>e-Impfpass - Neue I(m)pfung für einen Patienten erfassen</u>           |                 |  |  |
|                                      | e-Impfpass - Impfu(n)g eines Patienten ändern oder stornieren             |                 |  |  |
|                                      | <u>e-Impfpass - Voreinstellungen konfi(g)urieren</u>                      |                 |  |  |
|                                      |                                                                           |                 |  |  |

#### Schritt 2:

Folgen Sie den darauffolgenden Eingabeaufforderungen der ausgewählten ELGA Funktion (z.B. Stecken der e-card des Patienten, etc.).

Eine detailliertere Anleitung zur Nutzung der einzelnen ELGA Funktionen finden Sie auch auf www.chipkarte.at unter Gesundheitsdiensteanbieter im ELGA Benutzerhandbuch.

Sollten beim Ausdrucken von PDF-Dateien mit einem bestimmten Webbrowser (z.B. Internet Explorer 11) unter Verwendung des Adobe Readers Probleme auftreten, haben Sie folgende Möglichkeiten:

- Verwenden Sie einen anderen Webbrowser
- Speichern Sie die PDF-Datei auf Ihrem Rechner und öffnen Sie diese mit einem PDF Reader Ihrer Wahl.

Weiterführende Informationen finden Sie auch unter <u>www.chipkarte.at</u> unter Gesundheitsdiensteanbieter. Bei Fehlern oder Fragen wenden Sie sich bitte an die ELGA Serviceline unter 050 124 4422.

Im Sinne der leichteren Lesbarkeit wird auf geschlechtsspezifische Formulierungen verzichtet. Selbstverständlich beziehen sich alle gewählten personenbezogenen Bezeichnungen auf beide Geschlechter.

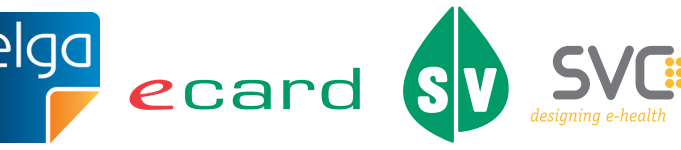

3 Herausgeber und Verleger: Dachverband der Sozialversicherungsträger, 1031 Wien, Kundmanngasse 21, www.sozialversicherung.at